به مام حدا را منای حل مشکلات صوتی سامانه آموزش محازی دانشگاه رازی کرمانشاه

یکی از شایع ترین مشکلاتی که اساتید در آموزش مجازی با آن مواجه هستند مشکلات مربوط به دریافت و انتقال صدا در کلاس درس می باشد که دلایل مختلفی می تواند داشته باشد. در ادامه این مشکلات معرفی و راه حلی مختصر توضیح داده می شود.

۱-دانشجویان حاضر در کلاس درس، صدای استاد را ضعیف دارند :

- ۱- الف: در این حالت احتمالا مشکل از تنظیمات نرم افزاری بوده و در ابتدا از control panel وارد قسمت sound شده و از تب recording ، روی میکروفون فعال و پیش فرض دو کلیک وارد قسمت sound شده و از تب microphone را حداکثر و در صورت نیاز microphone کنید، سپس در تب level ، گزینه boost را میکروفون فعال و پیش فرض دو کلیک boost میکروفون غیرفعال خاکستری می باشد)
- ۱- ب: در کلاس درس در نرمافزار adobe connect پس از فعال سازی میکروفون روی دکمه کشویی کنار آیکون میکروفون کلیک کنید و adjust microphone volume را بزنید. در این گزینه، صدای اطراف شما با تاخیر حدودا یک ثانیه برای شما تکرار می شود و می توانید از میزان و کیفیت صدا مطلع شوید و مقدار صدا را کم و یا زیاد کنید.

۲- دانشجویان صدای استاد را نمی شنوند.

- ۲- الف: ممکناست میکروفون شما در ویندوز به درستی انتخاب نشده و یا نیاز به اصلاح سایر تنظیمات داشته باشد. طبق توضیحات قسمت " ۱ - الف" در قسمت recording مطمئن شوید تمامی میکروفون های فعال شما، در حالت mute یا قطع صدا نباشند و صدای آنها حداکثر باشد.
- ۲- ب: ممکن است میکروفن دستگاه شما در کلاس درس به درستی انتخاب نشده باشد. در نرم افزار adobe connect، بالای صفحه در کنار آیکون میکروفن یا دکمه کشویی وجود دارد که با فشردن
  آن چند گزینه نمایش داده می شود. در گزینه select microphone اگر چند آیتم میکروفن
  وجود دارد آنها را انتخاب و تست کنید. (تست در قسمت بعدی توضیح داده شده است.)

۲- ج: در نرم افزار adobe connect می توانید یک تست اولیه از سخت افزار ضبط و پخش صدای خود داشته باشید. پس از ورود به کلاس مطمئن شوید نقش شما host تعریف شده است ، سپس در منو meeting گزینه audio setup wizard را بزنید. در ادامه next را بزنید. در این مرحله اسپیکر پیش فرض شما نمایش داده می شود next . را بزنید، گزینه play sound را انتخاب کنید، اگر صدا برای شما پخش شد یعنی اسپیکر شما سالم است و اگر صدایی پخش نشد گزینه over را بزنید و در وجی صدای پخش نشد گزینه می اسپیکر شما سالم است و اگر صدایی پخش نشد گزینه می مرحله اسپیکر پیش فرض را تغییر دهید و دوباره next بزید. در قسمت بعد شما میکروفون پیش فرض خود را مشاهده میکنید، next را بزنید و سپس دکمه preor را بزنید و میکروفون پیش فرض خود را مشاهده میکنید، next را بزید و سپس دکمه nect را بزید و برای تسما پخش شد میکروفون پیش فرض را تغییر دهید و دوباره thest را بزید و مروجی صدای پخش نشد گزینه میکروفون پیش فرض را تغییر دهید و دوباره thest را بزید و مروجی مدای پخش نشد گزینه میکروفون پیش فرض خود را مشاهده میکنید، عمل را بزنید و سپس دکمه preor را بزید و میکروفون پیش فرض را تغییر دهید و دوباره thest می بزید. در قبل می میکروفون پیش فرض خود را مشاهده میکنید، thest را بزنید و سپس دکمه preor را بزید و میکروفون پیش فرض را تغییر دهید. در مرحله بعد برای تست صحبت کنید در نهایت preor ، و میکروفون پیش فرض را تغییر دهید. در مرحله بعد میزان نویز صدای اطراف شما یا اصطلاحا سکوت محیط اطراف شما سنجیده می شود. در صورت قبولی در این مرحله از شما می خواهد thest را بزید و در صورت وجود مشکل باید مکان ساکت تری را انتخاب کنید. خب اگر تمام مراحل را طی کردید سخت افزار و نرم افزار شما سالم می باشد و در صورا میکر را انتخاب کنید. خب اگر تمام مراحل را طی کردید سخت افزار و نرم افزار شما سالم می باشد و در صورت وجود مشکل باید مکان ساکت قری را انتخاب کنید. خب اگر تمام مراحل را طی کردید سخت افزار و نرم افزار شما سالم می باشد و از میکر از سمکل از سمت دستگاه دانشجویان می باشد .

۲- د: اگر هیچکدام از مراحل بالا به شما کمکی نکرد احتمالا درایور کارت صدا نصب نیست و یا درست نصب نشده. روی my computer کلیک راست و سپس properties را بزنید. در منوی سمت چپ روی گزینه اول یعنی device manager کلیک کنید. در صفحه باز شده عنوان های audio و نیز sound درایور های کارت صدا و متعلقات آن را شامل می شوند. چنانچه در زیر عنوان این دو گزینه عبارتی با علامت سوال نمایش داده شده و یا اصلا زیر عنوانی وجود نداشت به احتمال خیلی زیاد مشکلات می شوند. چنانچه در زیر عنوان این دو را نیز مسکرینه عبارتی با علامت سوال نمایش داده شده و یا اصلا زیر عنوانی وجود نداشت به احتمال خیلی زیاد مشکلات مربوط به درایور کارت صدا وجود دارد که باید یا با CD راه انداز کارت صدا و یا دانلود درایور از سایت برند دستگاه خود و یا با نرم افزار driver pack solution اقدام به نصب درایور

\*در نهایت اگر مشکل با مراحل بالا حل نشد، احتمالا ایراد سیستم شما سخت افزاری است و باید به مسئول آی تی واحد خود اطلاع دهید.\*